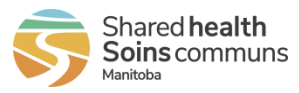

| The | following steps are for creating your new ac                                                 | ccount to view your pay state                                                                       | ements, T4s, ar          | nd communications. |
|-----|----------------------------------------------------------------------------------------------|----------------------------------------------------------------------------------------------------|--------------------------|--------------------|
| 1   | Go to <u>https://payroll.sharedhealthmb.ca</u>                                               |                                                                                                    |                          |                    |
|     | and click Create an Account.                                                                 | Shared healt<br>Soins comm                                                                          | t <b>h</b><br>uns        |                    |
|     |                                                                                              | l ogin to your accou                                                                                | unt                      |                    |
|     |                                                                                              | ≥ Username                                                                                          |                          |                    |
|     |                                                                                              | Password                                                                                            | •                        |                    |
|     |                                                                                              | Forgot your password?                                                                               |                          |                    |
|     |                                                                                              | Login                                                                                               |                          |                    |
|     |                                                                                              | CREATE AN ACCOUNT                                                                                   |                          |                    |
| 2   | Complete all the fields to create your account, then click <b>Next</b> .                     |                                                                                                    |                          | 1                  |
|     | Make your username and<br>password something memorable,<br>as it will be required for future | Shared hea<br>Soins comr<br>Manitoba                                                                | <b>ilth</b><br>muns      |                    |
|     | logins.                                                                                      | Create An Acco                                                                                      | ount                     |                    |
|     |                                                                                              | First Name                                                                                          |                          |                    |
|     |                                                                                              | Last Name                                                                                           |                          |                    |
|     |                                                                                              | Email                                                                                               |                          |                    |
|     |                                                                                              | Username                                                                                            |                          |                    |
|     |                                                                                              | Password                                                                                            | •                        |                    |
|     |                                                                                              | Password Confirmation                                                                               | ۲                        |                    |
|     |                                                                                              | Password Security:<br>Must be between 8 and 30 characters includ<br>number and 1 special character. | ding 1 capital letter, 1 |                    |
|     |                                                                                              | Next                                                                                                |                          |                    |
|     |                                                                                              | Already have an account? Sign In                                                                    |                          |                    |

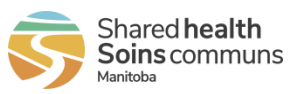

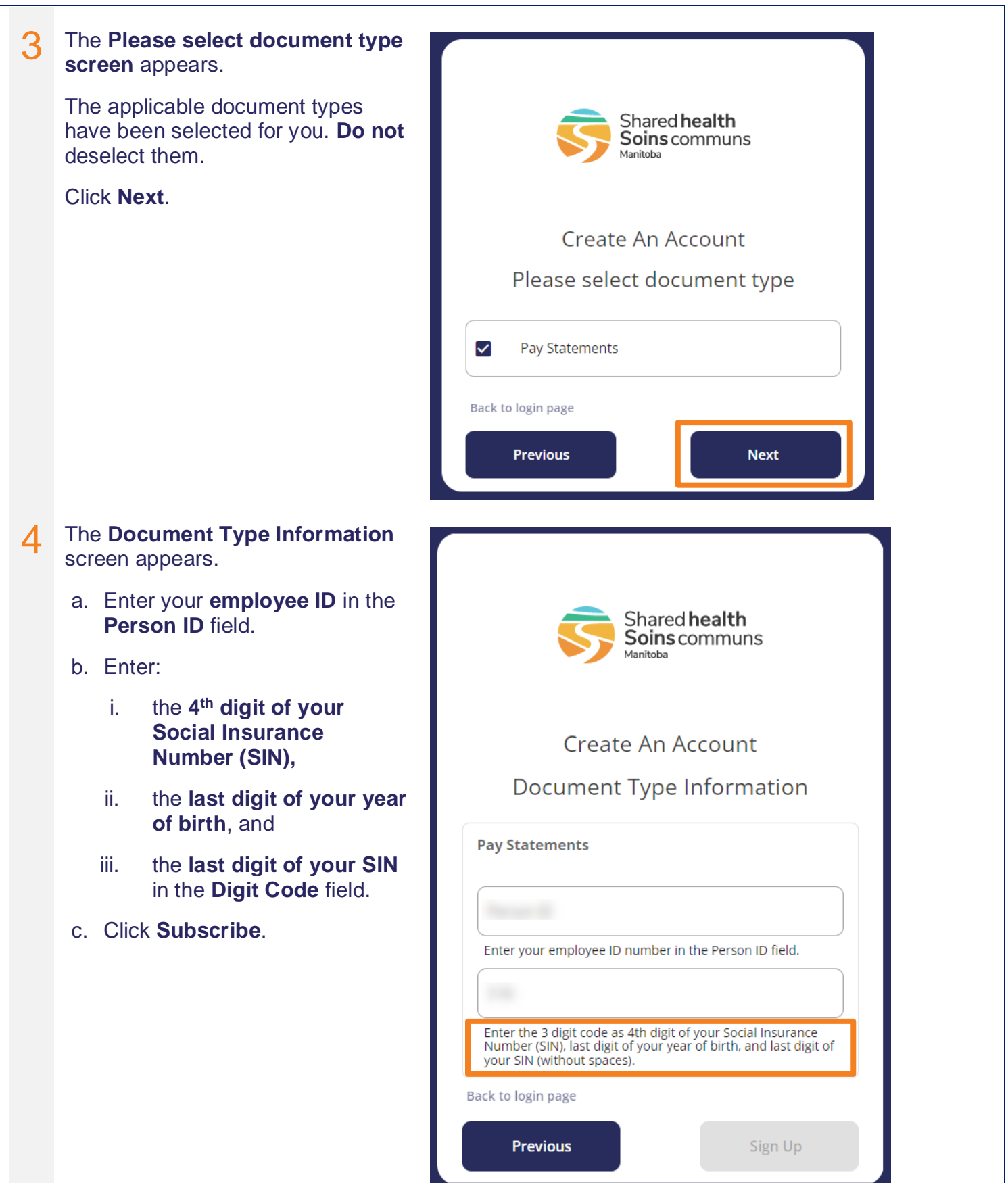

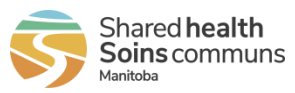

the vault.

If you have not received a pay statement yet, the **Information** Shared health Soins communs not valid: Pay Statements warning message appears when Create An Account you click Sign Up. **Document Type Information** You cannot create your account and log in until at least one pay Information are not valid : Pay Statements statement has been delivered to **Pay Statements** Person ID Enter your employee ID number in the Person ID field. Digit Code Enter 4th digit of your Social Insurance Number (SIN), last digit of your year of birth, and last digit of your SIN (without spaces) Back to login page Previous

If you have already created an account with the same credentials, the following warning appears. Multiple accounts are not recommended. Please click **Cancel**, and sign in to your original account.

- Your username appears in the notification emails you received when you first created your account, and in every email notification you receive of a new document.
- If you forget your password, you can reset it. •
- If you forget your username or cannot locate it in your email notifications, please contact • HR Shared Services at 204-940-8500, option 5 or 1-866-999-9698, option 5.

|                                                                                 | ( )                                                                                                    |
|---------------------------------------------------------------------------------|----------------------------------------------------------------------------------------------------|
| Subscription i                                                                  | nformation already in use                                                                                                    |
| Another user is subscribe<br>forgotten your account user<br>forgotten your pass | ed using the same information. If you have<br>rname, contact your service desk. If you have<br>word use the "forgot password" link. |
| CANCEL                                                                          | CONTINUE                                                                                                    |

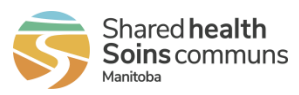

box. Your current settings may not allow the sender to go directly to your inbox. Take the step for your

email service to add SHM Pay (sharedhealthpayroll@sharedheal thmb.ca) to your safe sender list.

#### 5 The Verification screen appears. Verification code email: a. Go to the email account you registered with to find your Shared health verification code email. Soins communs b. Enter the code on the Verification screen, then press Verify. (You can copy/paste the code.) Verification Code Emails arrive from SHM Pay (sharedhealthpayroll@sharedheal Hi Employee thmb.ca) Following your request, here is your verification code to access You will receive one verification SOGICA Vault. code every day you log in. 1671547 If you do not receive notifications, check your junk or spam email

### Verification code screen:

| Verification<br>A code has been sent to your email address |  |
|------------------------------------------------------------|--|
|                                                            |  |
| Resend code                                                |  |
| Back to login page                                         |  |
| Verify                                                     |  |
|                                                            |  |

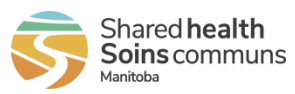

| 6 | The Settings screen appears.                                                                                                    |                                                                                                    |             |
|---|----------------------------------------------------------------------------------------------------|----------------------------------------------------------------------------------------------------|-------------|
|   | <ul> <li>Select a security question in<br/>each of the three drop-down<br/>menus and enter a<br/>corresponding answer for each.</li> </ul> | Settings<br>! Please configure your security questions                                                             |             |
|   | b. Click <b>Save</b> .                                                                                                    | SECURITY QUESTIONS                                                                                                 |             |
|   | Make your answers something memorable.                                                                                                    | Security Questions Question 1 What was the name of my first dog?  Question 2 What is my favorite dish?  Question 3 |             |
|   |                                                                                                    | What is the color of my eyes?                                                                                      |             |
|   |                                                                                                    |                                                                                                    |             |
| 7 | Your SOGICA Vault <b>Home screen</b> appears.                                                                                              | Shared health<br>Soint Scommuns & & Home ?                                                                         | FAQ         |
|   | Click the Pay Statements tile to                                                                                                    | Welcome Employee Add                                                                                               | subscriptio |
|   | view your pay statements.                                                                                                    | Available document types<br>Pay Statements<br>1 documents                                                          |             |
|   |                                                                                                    |                                                                                                    |             |

JH )

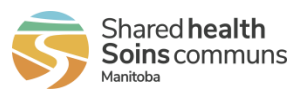

| Click to dow<br>Click to viev  | vnload and sa<br>v a document | ave/print  | a document.<br>wser tab. | ear b | elow.         |              |       |
|--------------------------------|-------------------------------|------------|--------------------------|-------|---------------|--------------|-------|
| Shared health<br>Soins communs |                               |            |                          |       | <b>命</b> Home | <b>?</b> FAQ | JH -  |
| Welcome <b>Emplo</b>           | yee                           |            |                          |       |               | Add subscrip | ption |
| Pay Stateme                    | ents                          |            |                          |       |               |              |       |
| Pay Stateme                    | ents                          |            |                          |       |               | Advanced Se  | X     |
| 2021-12-21 - 20                | 122-06-21 🔻                   |            |                          |       |               | Advanced Se  |       |
| Person ID                      | Name                          | Pay Date 🕇 | Pay Period               | Year  | Document Type |              |       |
|                                | ALCO D. Dubyi                 | 24.11.2022 |                          | 2022  | Т4            | ≛ ⊙          |       |
|                                | Emailing PHRSSC               | 24.11.2022 |                          | 2022  | Communication | ≛ ⊙          |       |
| • =                            | a subscript                   | 05 05 2022 | 15 04 2022 - 28 04 2022  | 2022  | Pay Statement | + 0          |       |

After first login: You can click the View my Document button in your New Document email notification to log in.

If you forget your password, you can reset it.

If you forget your username, you can find it in your new document email notification. If you cannot locate your username, please contact HR Shared Services at 204-940-8500, option 5 or 1-866-999-9698, option 5.

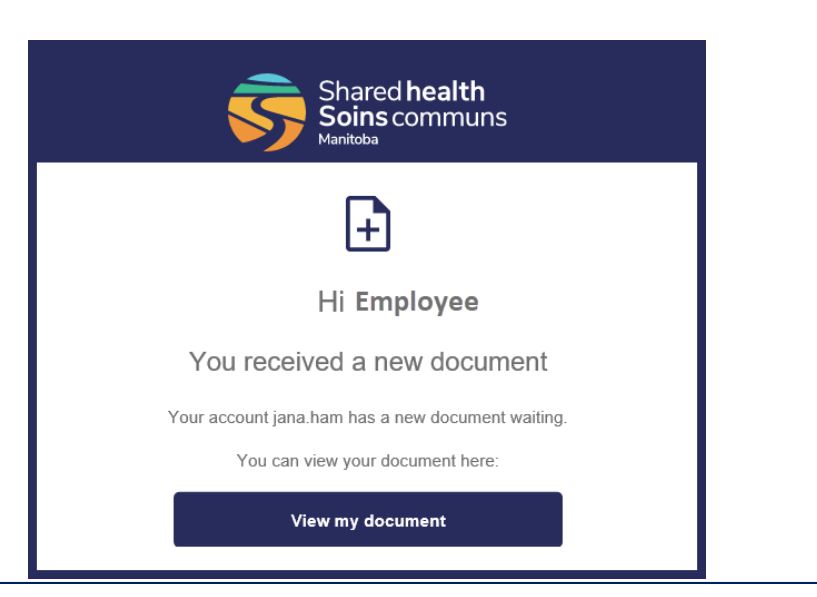

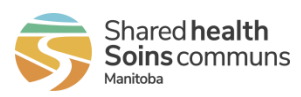

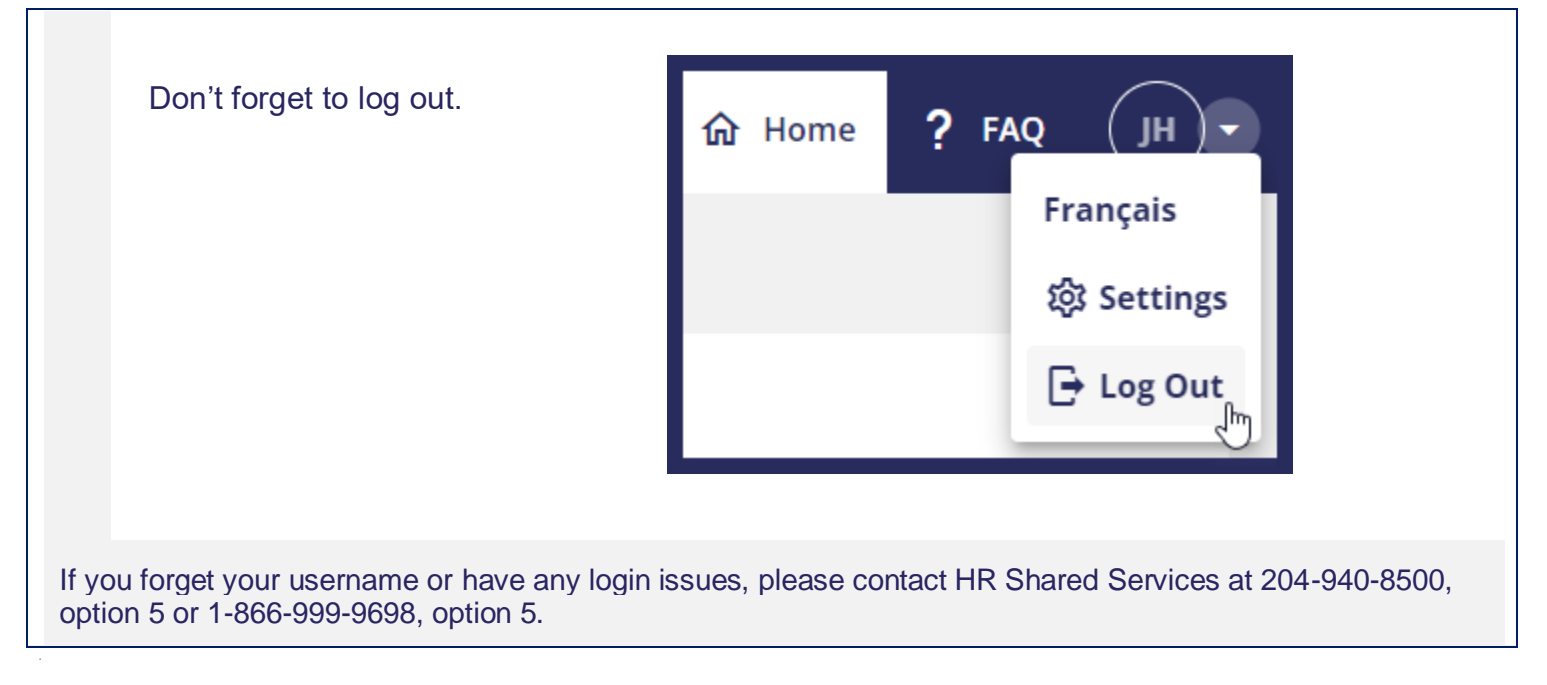